## **TI-84 One-Way ANOVA Tests**

The TI-84 can calculate one-way ANOVA.

Begin by entering the data in the Lists in the calculator. You will find these by pressing and then selecting Edit... Then enter the data into the list. Use one list for each type of treatment. The data we're testing in the example has 4 treatments, with uneven numbers of data for each treatment.

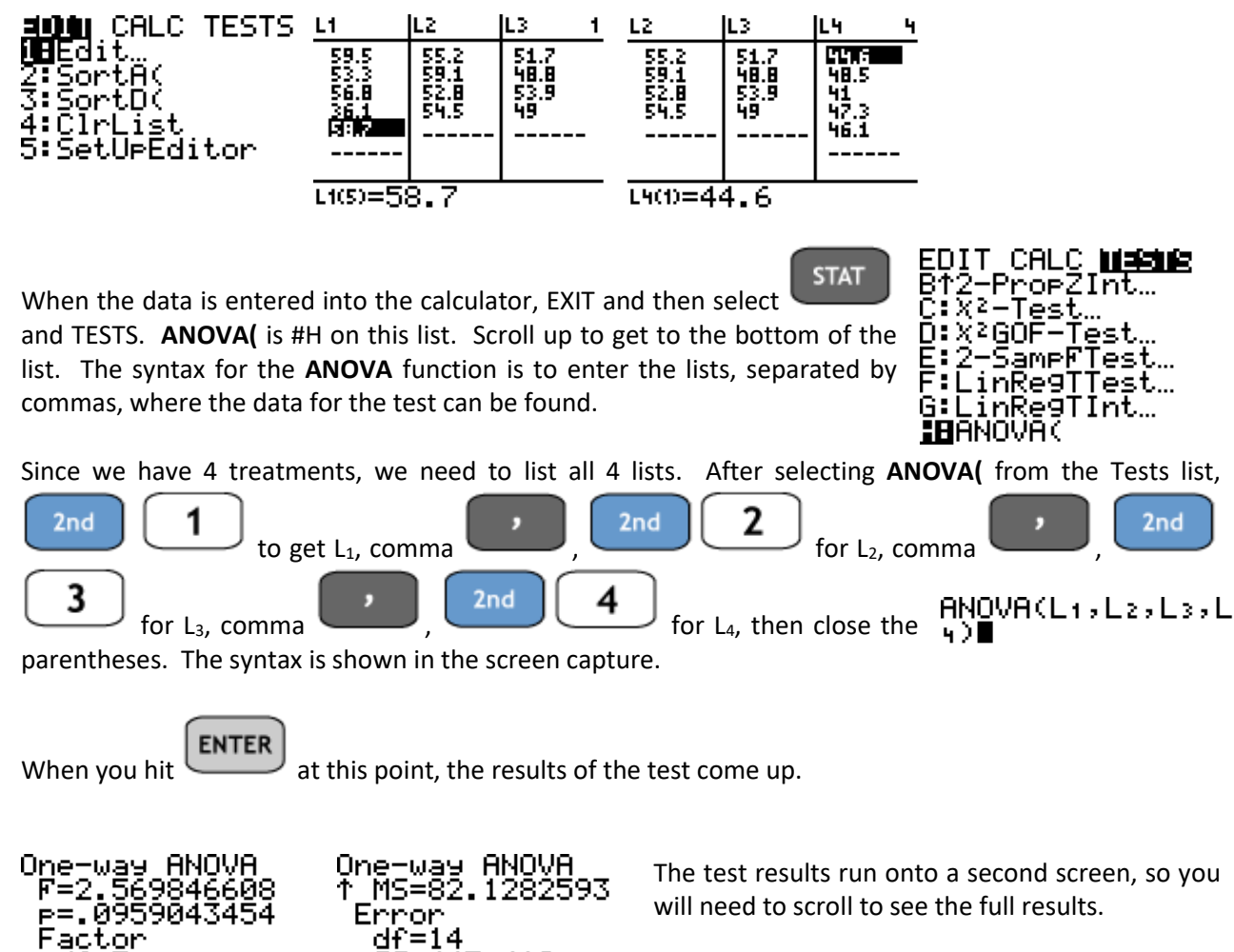

The ANOVA uses the F test statistic, but it provides the P-value for you in the test results. Compare this information to  $\alpha$  to determine

whether to accept or reject the null hypothesis  $H_0$ .

46

The TI-84 cannot do Two-Way ANOVA, though you might be able to find programs to can download from TI that can perform the test.

447.418 31.9584286 5.65317863

ANOVA(lists)